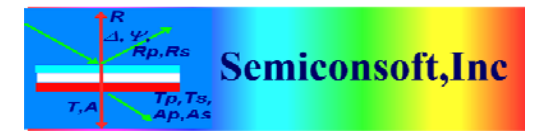

*Thin Film Measurement solution Software, sensors, custom development and integration* 

## **CREATING PARAMETERIZED MATERIAL FOR Ge**

We will create a parameterized material to represent spectral dispersion (optical constants of Ge) and fit it to a measured data.

| I TFCompanion: Thin-film       | measurement & analysis (C)2001-2009                       |                                                                          |  |
|--------------------------------|-----------------------------------------------------------|--------------------------------------------------------------------------|--|
| File Filmstack Actions Measure | e Data Tools Configure Online Help                        | Completed                                                                |  |
| <br>🖬 🗠 📝 🗾 🕅 M                | I                                                         | ×                                                                        |  |
|                                |                                                           | Colortad Darametera                                                      |  |
| 🕄 Calculate                    |                                                           | Selected Parameters                                                      |  |
|                                | FilmStack \ Parameters \ Links \ RT Conditions \ Record \ | Display Parameter Layer Value Confint                                    |  |
| 📰 Simulate                     | Amplent: Void.mat                                         |                                                                          |  |
|                                |                                                           | Orrsets                                                                  |  |
| 🕑 Estimate                     |                                                           |                                                                          |  |
|                                |                                                           |                                                                          |  |
| Simulate Fit                   |                                                           | Wafer ID Calculation Conditions Calculation Options Calculation Strategy |  |
| Filmstacks                     |                                                           | Measurement ID                                                           |  |
| Name                           |                                                           | Lot # Date Oct 9, 2011 9:38:19 AM                                        |  |
|                                |                                                           | Ultrian TD Consultan                                                     |  |
| Filmstacks Library             |                                                           | Warer ID Operator Administrator                                          |  |
| 15000nit_/800ox                |                                                           | Comments                                                                 |  |
| 2.2Zn0_2.2_Al2O3_hete 🚨        |                                                           | commentLocation: [0.0 , 0.0 ]                                            |  |
| 2000x_SiN_NiSi                 |                                                           |                                                                          |  |
| Al_lacquer<br>Al_MoE2          | Substrate: Ge (100).dat                                   |                                                                          |  |
| AlZnO_HEMT_IPT                 | Measured Data: Ge substrate.xls                           |                                                                          |  |
| ARC_SPO                        | Data Table <sup>1</sup> Reflectance 1                     |                                                                          |  |
| aSi_ASI<br>aSi glassTest       |                                                           |                                                                          |  |
| aSi_on_Glass_SP                | Renectanc                                                 | e Fiol                                                                   |  |
| aSi_on_TCO_Glass               | 70-<br>68-                                                |                                                                          |  |
| aSiONO                         | 66                                                        |                                                                          |  |
| AuCdTe                         | ₹ 62] • • • • • • • • • • • • • • • • • • •               |                                                                          |  |
| AuCrSi                         |                                                           |                                                                          |  |
| BK7 substrate                  | E 56                                                      |                                                                          |  |
| Cambrios_LK_pr                 | 0 54<br>0 52                                              | 1 1 1 1 1 1 1 1 1 1 1 1 1 1 1 1 1 1 1                                    |  |
| CdS_on_CIGS_glass_rough        |                                                           |                                                                          |  |
|                                | 48                                                        |                                                                          |  |
| 🔿 Materials                    |                                                           |                                                                          |  |
| O Projects                     | 250 300 350 400 450 500                                   | 550 600 650 700 750 800                                                  |  |
| O Measurement                  |                                                           | Ref ( apla/Ca substrate via)                                             |  |
| Calculation Recipes            |                                                           |                                                                          |  |

Fig.1 Main screen after following steps are performed:

- a). Set Ge100.dat material as a substrate.
- b). Load Ge substrate measured data

c). Click "SimulateFit" button. (SimulateFit generarates a reflectance spectrum for a given filmstack – it does not do fitting). We use it to see how closely our reflectance data corresponds to a library material.

On the main screen, click on substrate - this will display Material dialog (Fig.2)

83 Pine Hill Rd. Southborough, MA 01772 Phone +1.617.388.6832 Fax. +1.508.858.5473 email: <u>info@semiconsoft.com</u> http://www.semiconsoft.com

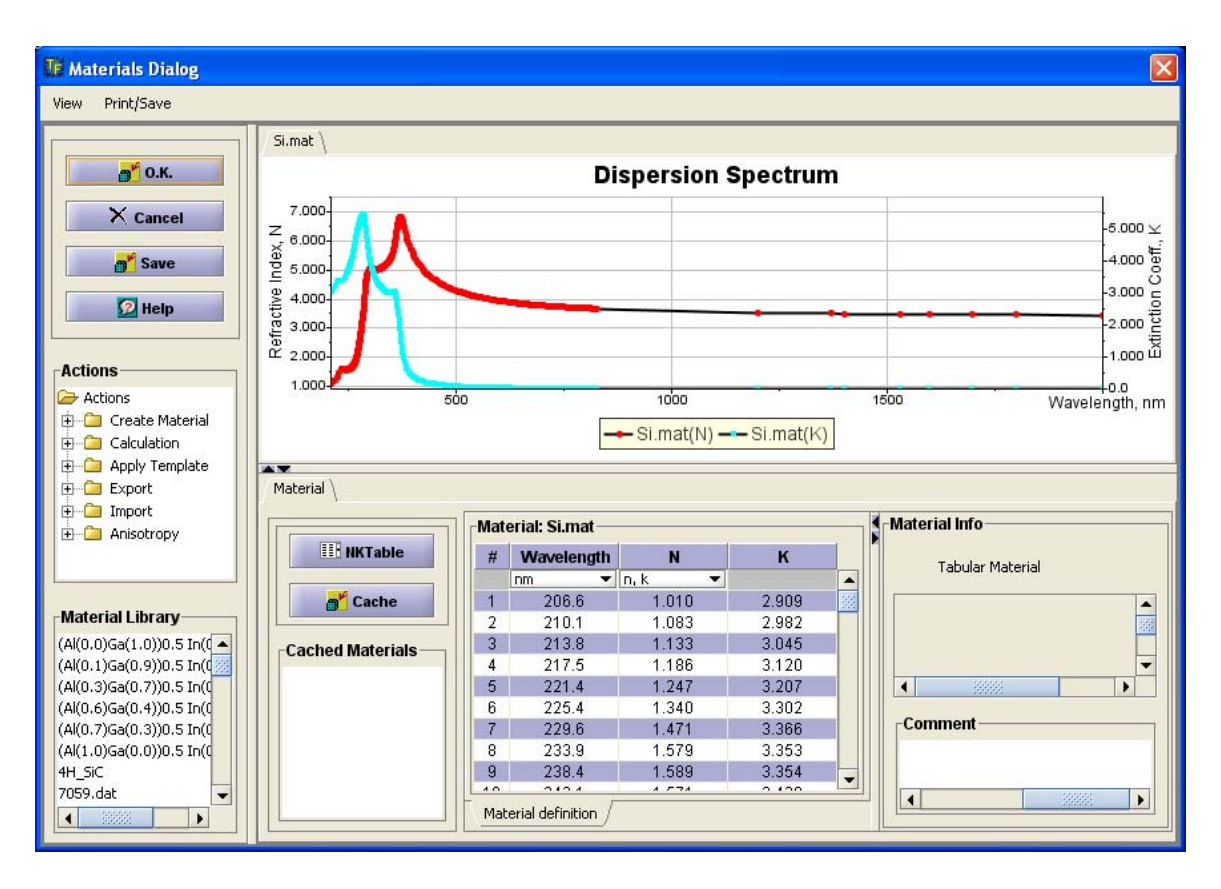

**Fig. 2** Material dialog is displayed. In the Actions tree (left side bar), select Create Material/Oscillators/Harmonic Oscillator.

| Select material type               | ×  |  |  |  |
|------------------------------------|----|--|--|--|
| Please select a type of a meterial |    |  |  |  |
| c-Si TiN Si5Ge(50:5                | 0) |  |  |  |

Fig. 3. Material selection dialog is displayed – select SiGe as a starting material.

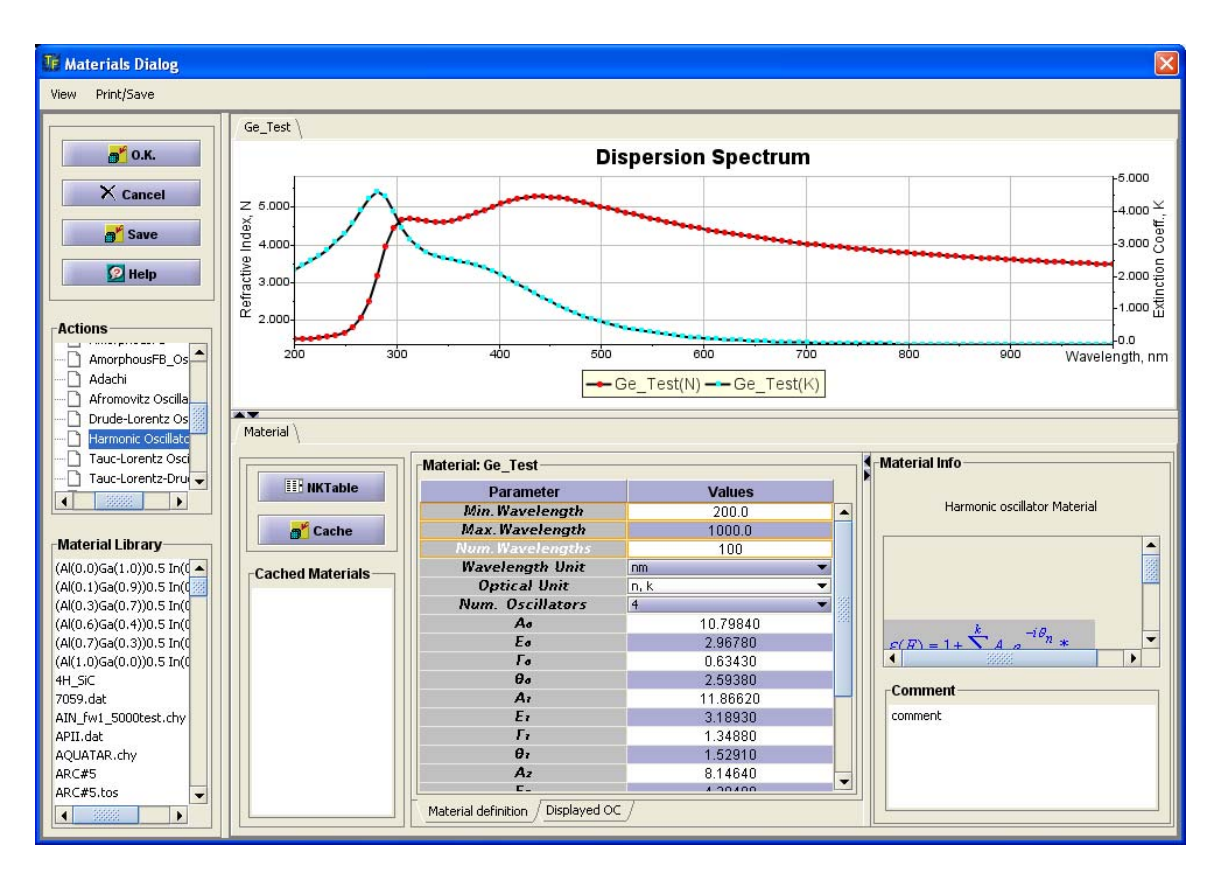

Fig. 4 New material is created (we gave it name Ge\_Test).

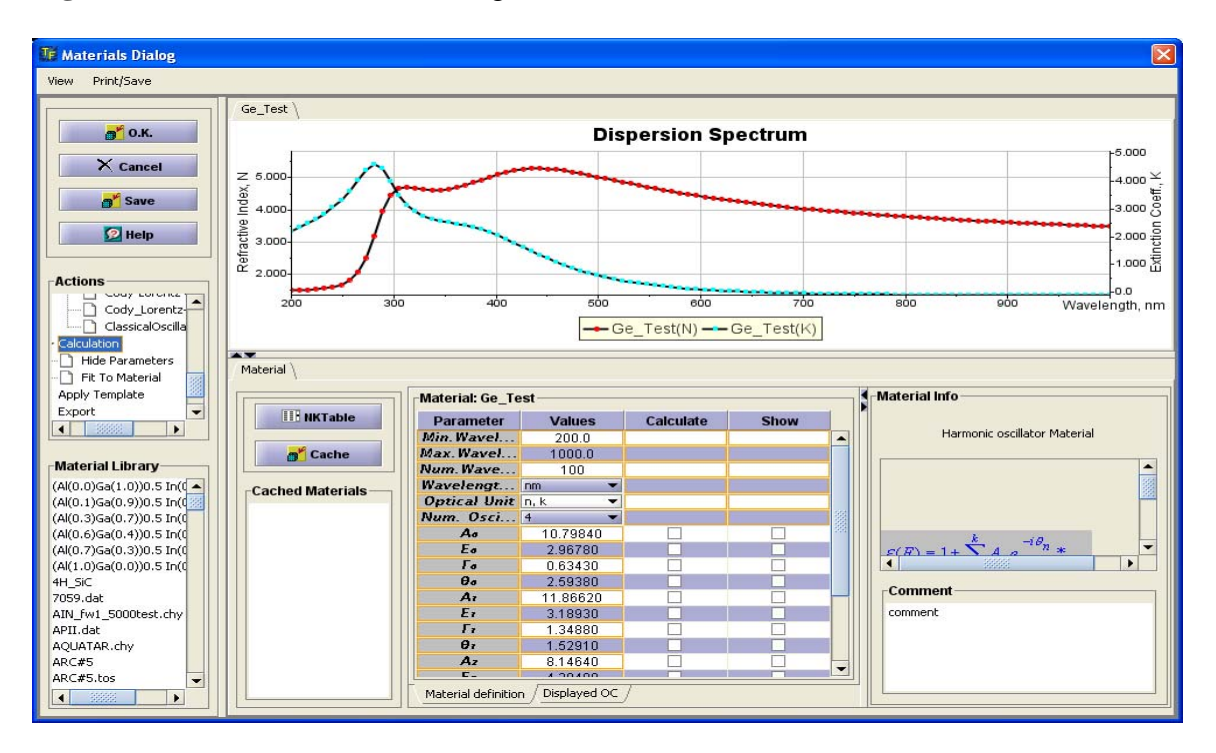

**Fig. 5**. In the Actions tree, select Calculations/Show parameters – the check boxes next to parameters are displayed

83 Pine Hill Rd. Southborough, MA 01772 Phone +1.617.388.6832 Fax. +1.508.858.5473 email: <u>info@semiconsoft.com</u> http://www.semiconsoft.com

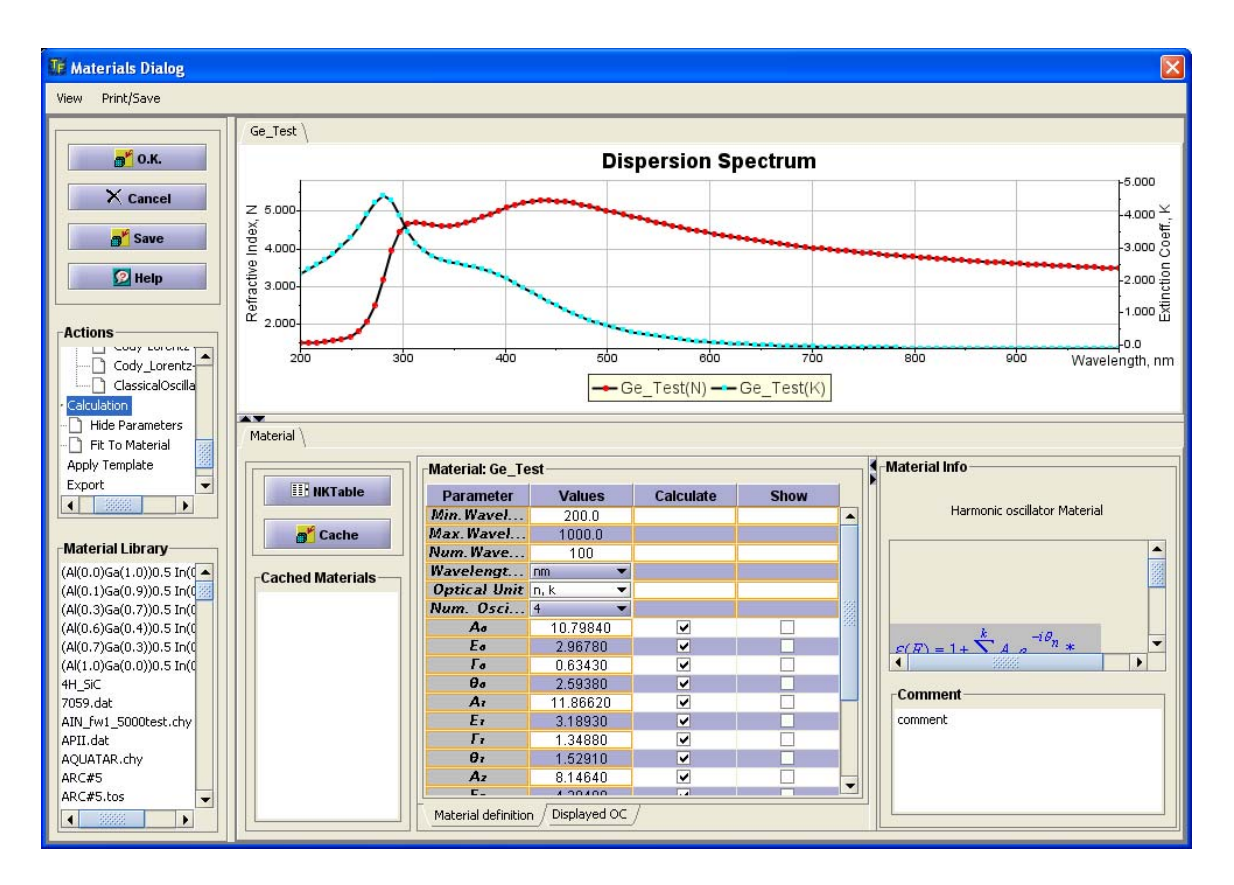

**Fig. 6** Check "Calculate" boxes next to all parameters and change number of oscillators from 4 to 3, change wavelength range to 200-1000nm. In Actions tree, select Calculate/Fit to Material. (Fig. 7 dialog is displayed)

| Materia | Target                                                                                       |   |
|---------|----------------------------------------------------------------------------------------------|---|
| P       | Please select a Target Material<br>To Fit To                                                 |   |
|         | GaPO.dat<br>GaSb (Jellison).dat<br>GaSbO.dat<br>Gaas.mat<br>Gaaso.mat<br>Gap.mat<br>Gash mat |   |
|         | Ge (100).dat<br>Ge amorphous.dat<br>Ge crystalline.dat<br>OK Cancel                          | - |

Fig. 7 Material selection dialog is displayed – we select Ge100 material to fit.

83 Pine Hill Rd. Southborough, MA 01772 Phone +1.617.388.6832 Fax. +1.508.858.5473 email: <u>info@semiconsoft.com</u> http://www.semiconsoft.com

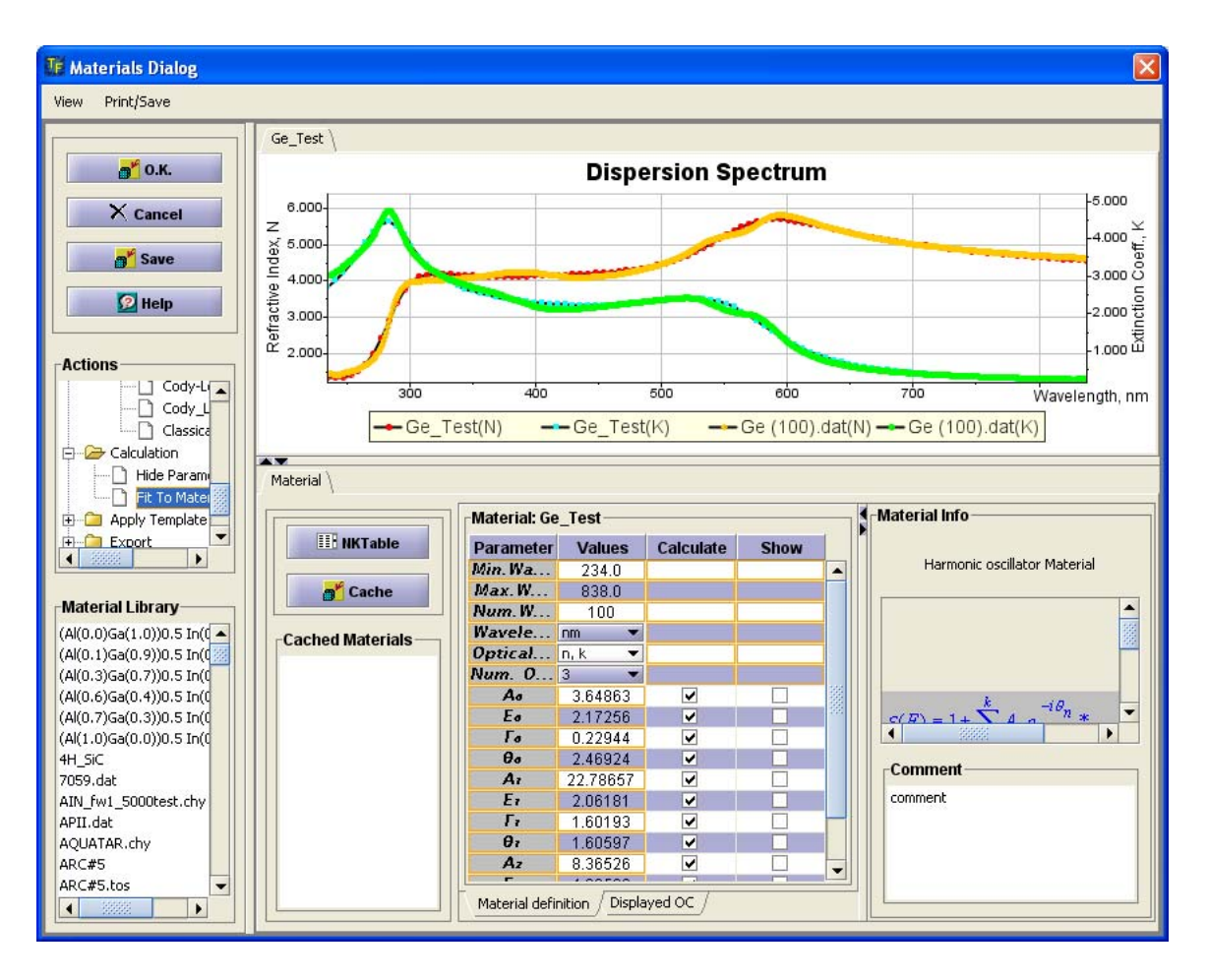

**Fig. 8** Our new material dispersion is fitted to a Ge100 material. (You may need to repeat fit procedure few time to get a good curve fit). Click OK to close the dialog and return to the main screen

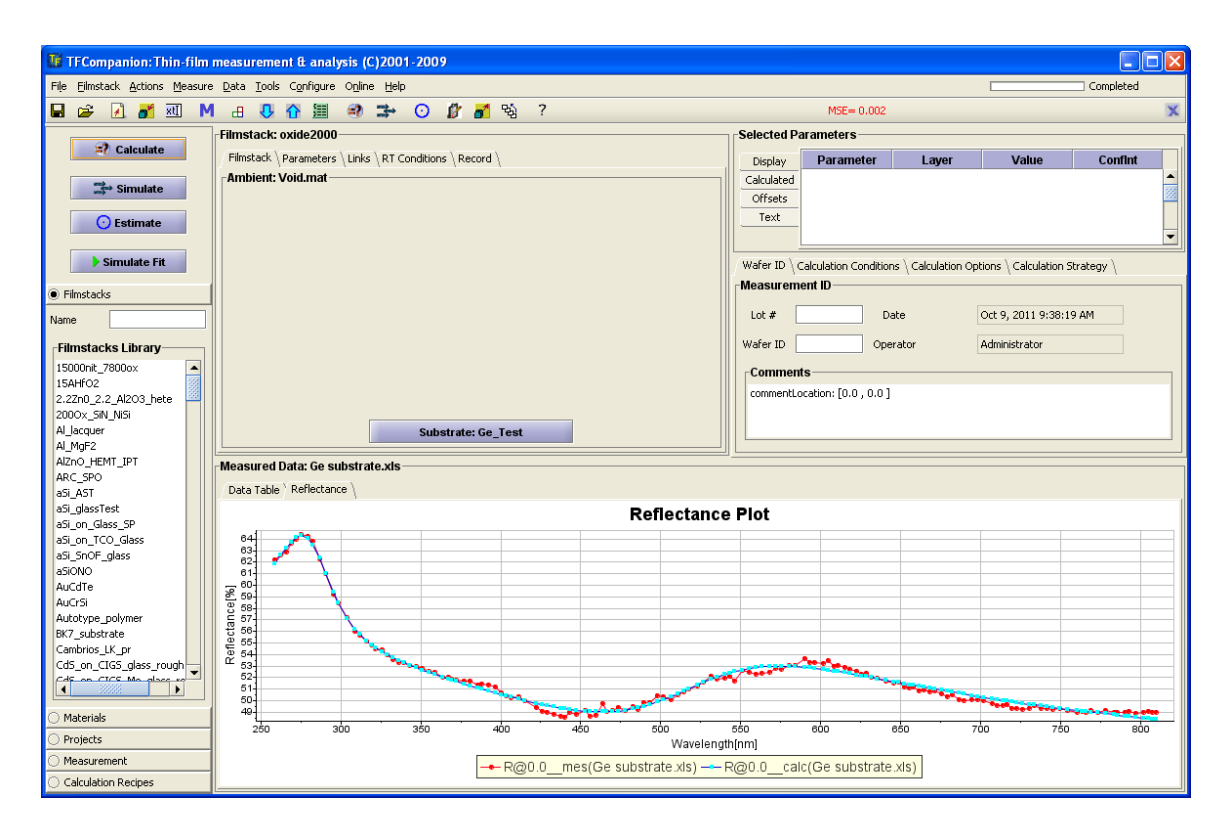

**Fig. 9** In the main screen click "Calculate". Material parameters are adjusted to fit the measured data. Click on substrate material to see the results of the n,k calculation. (Fig. 10).

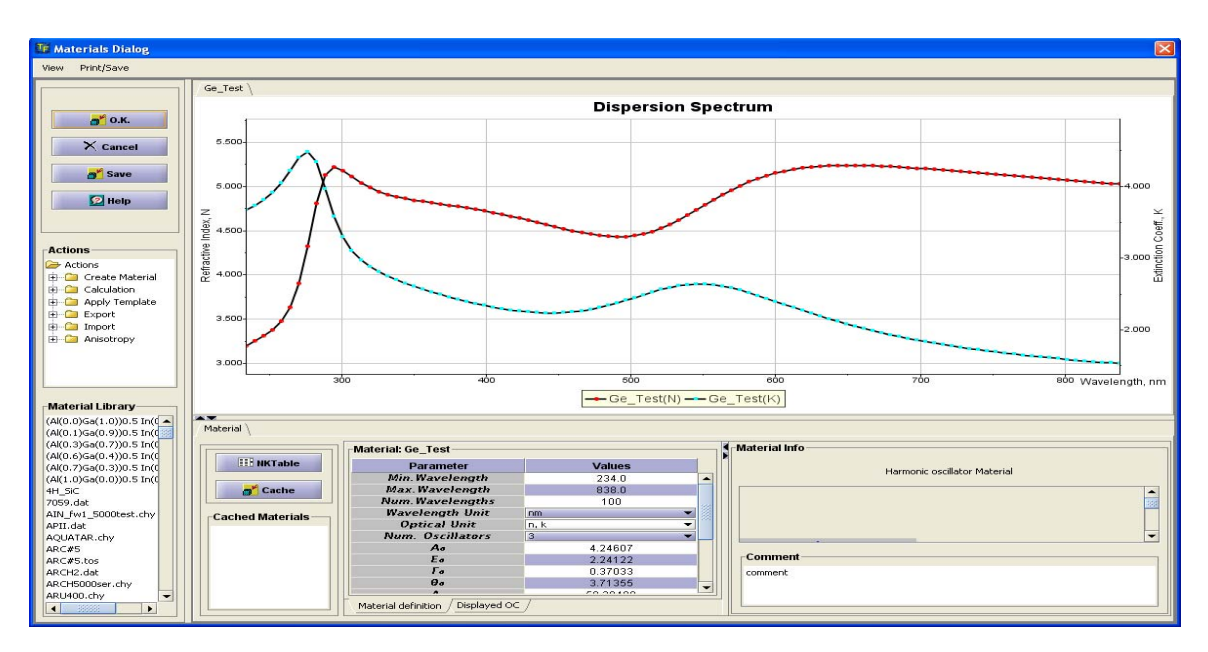

Fig. 10. Results of the n,k calculation.

83 Pine Hill Rd. Southborough, MA 01772 Phone +1.617.388.6832 Fax. +1.508.858.5473 email: info@semiconsoft.com http://www.semiconsoft.com

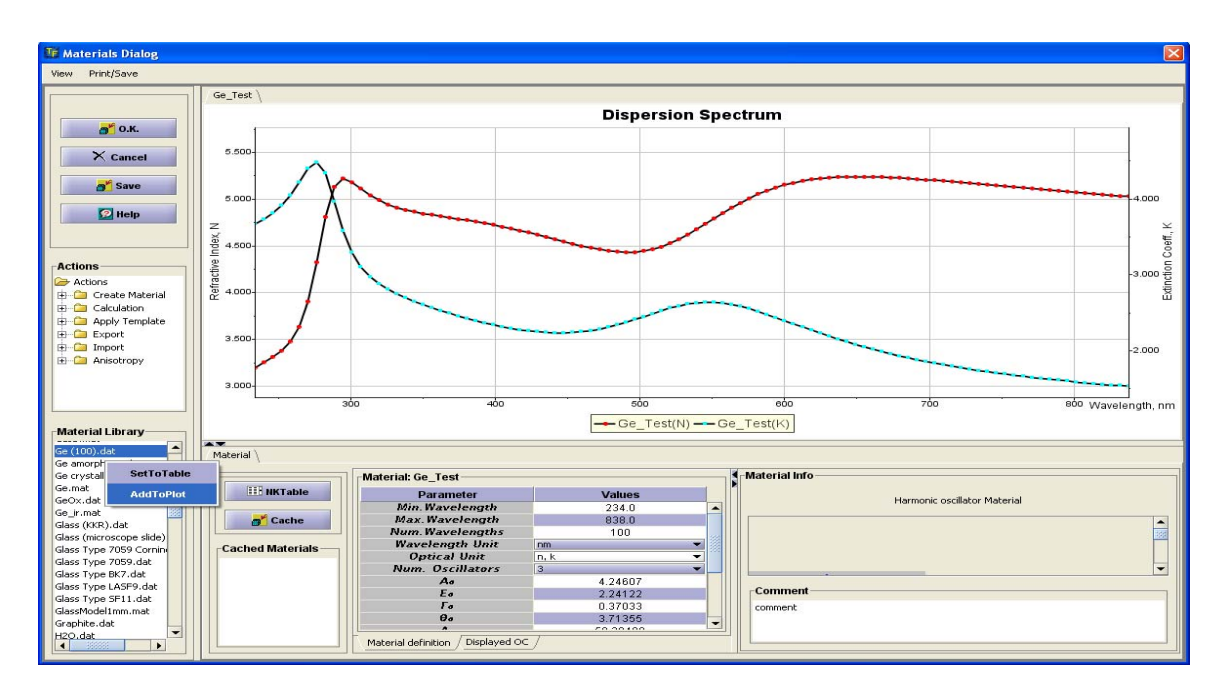

Fig. 11. Now we can compare results with the database Ge100 material.(Fig 12)

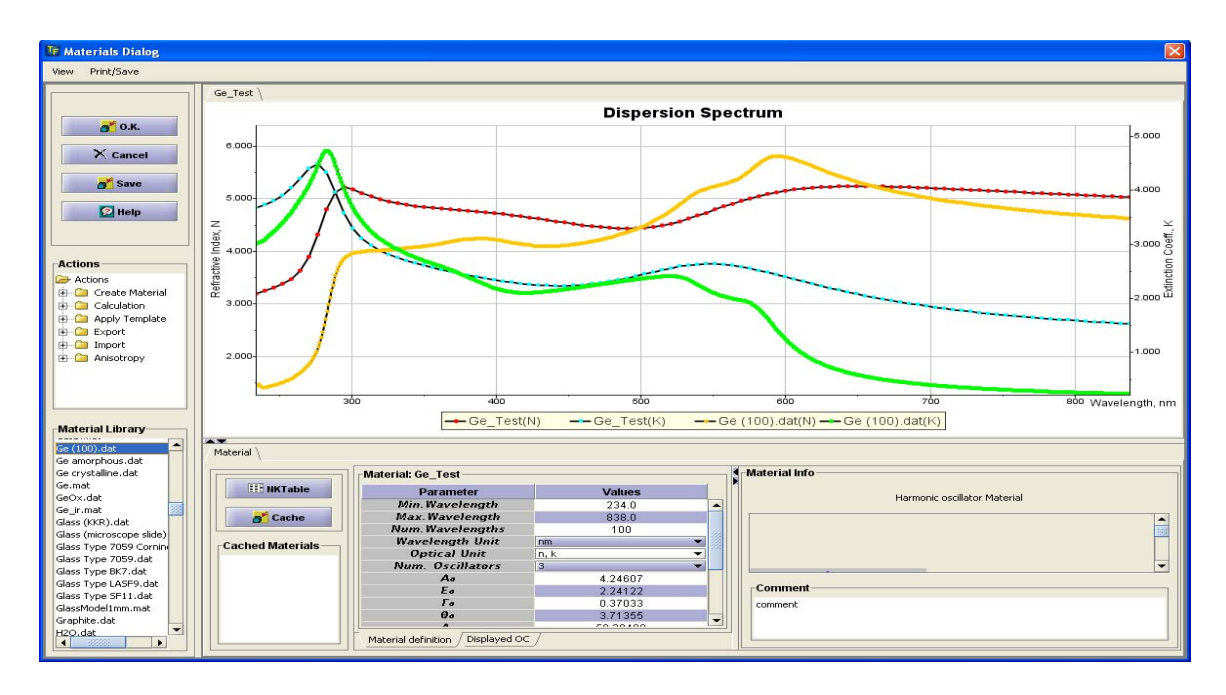

Fig. 12. Measured material is compared to a database Ge100.dat material.